# edロックPLUS Bitkey Edition

bitkey

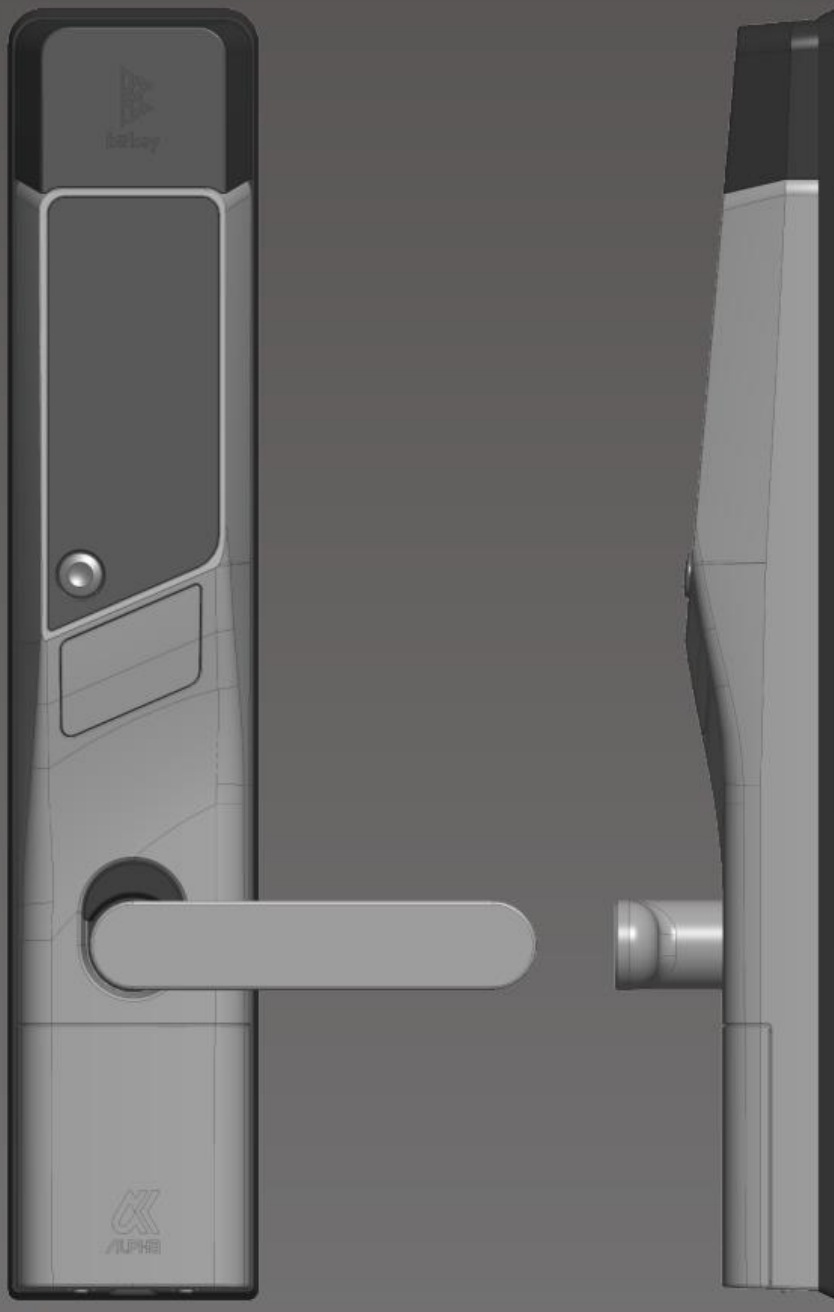

# 開け方いろいろ

### アプリ解錠

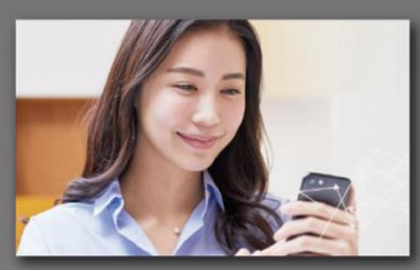

専用のアプリをインストールす ることでスマートフォンで解錠 することができます。

パスコード解錠

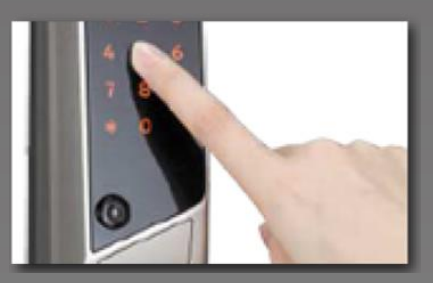

任意のパスコードを設定し、 テンキーでの解錠ができます。

#### ICカード解錠

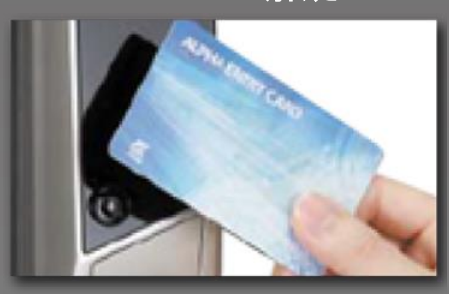

交通系のFeliCaカードなど、普 段使いしているICカードで解錠 できます。

#### 注意事項

以下、ご利用時の端末の条件となりますのでご注意ください。 ・Bluetooth 4.2以上の機種 ・iPhone : iOS 14以上がインストールされた機種 ・Android : Android 8以上がインストールされた機種

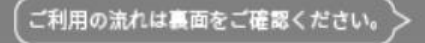

## )入居お申込み

- ※「@mail.bitkey.cloud」からメールが届くように設定してください。
- ※ SMSで入居案内を受け取る場合、docomo・au・Rakutenをご利用の方は「05031838851」、 SoftBankご利用の方は「242178」から通知が届きます。
- ※入居日前日にメールが届きます。それまでに必ず受信できるよう設定を済ませてください。

### ) 入居日前日に、申込み時に記入いただいたメールアドレス・携帯番号宛に レオパレスからご案内が届きます。

パスワードを設定し

アカウントを作ります。

入居案内メールに記載の URLにアクセスします。

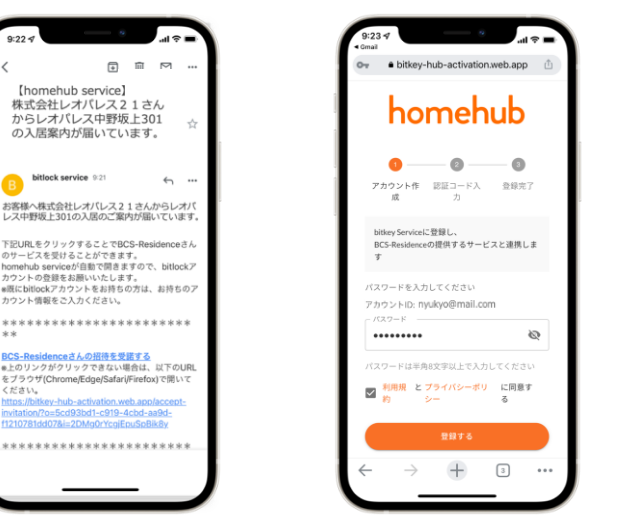

認証コード: 0047

\*\*\*\*\*

Dメールは送信専用のアドレスで配信されていま ご返信をいただいても確認を行うことができま

この。 eメールの内容に覚えのない方は、お手数ですが破棄 していただきますようお願い致します。 ビットキーカスタマーサポート

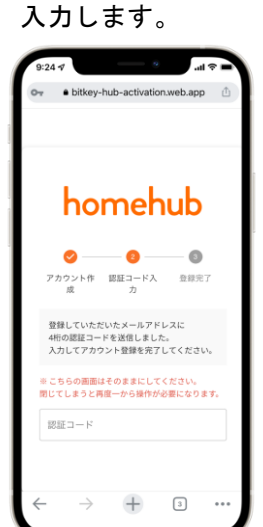

届いた認証コードを

※ URLにアクセスして「認証情報がありません」と表示される場合は、

- Google ChromeにURLをコピー&ペーストしてログインしてください。
- ※ Google Chromeは必ず最新のバージョンにアップデートしてください。
- ※認証コードの有効期限はメール配信されてから24時間となります。
- ※メールが届かない場合は、レオパレスサービスセンターまでご連絡をお願いいたします。

# 3) homehubアプリをダウンロードします。

#### 1. アプリをインストールします。

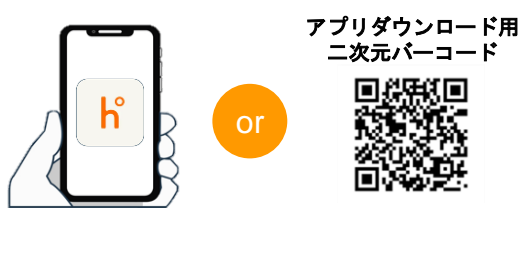

アプリストアで 「homehub」と検索

ニ次元バーコード を読み取り

- ※ アプリ・スマートフォン本体両方のBluetooth設定を 必ずONにしてください。
- ※ Androidの場合はアプリ・スマートフォン本体両方の 位置情報設定も必ずONにしてください。

2.IDと設定したパスワードを 入力します。

| 004                  |                             |                         |
|----------------------|-----------------------------|-------------------------|
|                      |                             | homehu<br>parend by the |
| a.                   | h                           |                         |
| bitkeyアカ             | コウントをすでにお持                  | ちの方                     |
| =bitlockアブ<br>メールアドレ | リのアカウントでもログイ<br>ス もしくは 電話装号 | ンいただけます。                |
| 2                    |                             |                         |
| バスワード                |                             |                         |
|                      |                             | (                       |
|                      |                             |                         |
|                      |                             |                         |
| //27-64              | を忘れた場合                      |                         |
| バスワード4<br>ログインで5     | を忘れた場合<br>きない場合             |                         |

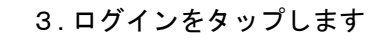

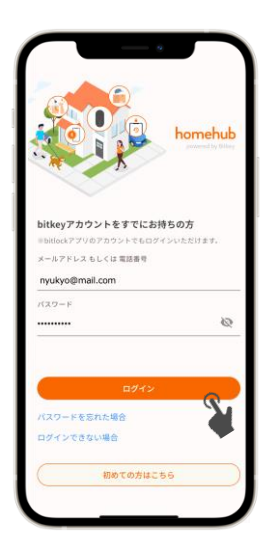

④ <sup>ご入居</sup> homehubアプリでスマートロックを解錠します。

アカウントの登録が完了すると、

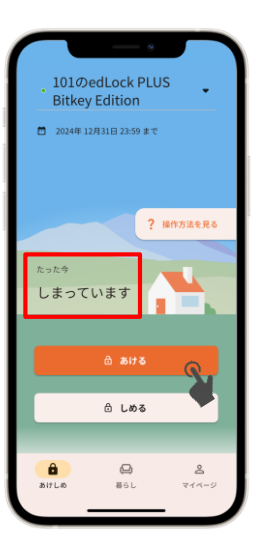

 入居日当日にhomehubアプリにカギが届きます。
 スマートフォンをドアから10cm以内の距離に近づけ 「しまっています」「あいています」と表示されたことを確認します。
 その状態で、 タップすると、カギが解錠します。
 ※ アプリ・スマートフォン本体両方のBluetooth設定を必ずONにしてください。
 Androidの場合はアプリ・スマートフォン本体両方の位置情報設定も 必ずONにしてください。
 ※ 必ずスマートロックの近くで操作してください。

※「未接続」と表示される場合には、スマートフォンの設定を確認し、 スマートロックの近くで再度操作を実行してください。

 アカウントを作成したのに、homehubアプリに鍵が表示されない場合は、正しいアカウントIDで ログインされているか、お確かめください。
 ※ アカウントID: ・入居招待が「メール」で届いた場合 ⇒ メールアドレス ・入居招待が「SMS」で届いた場合 ⇒ 電話番号

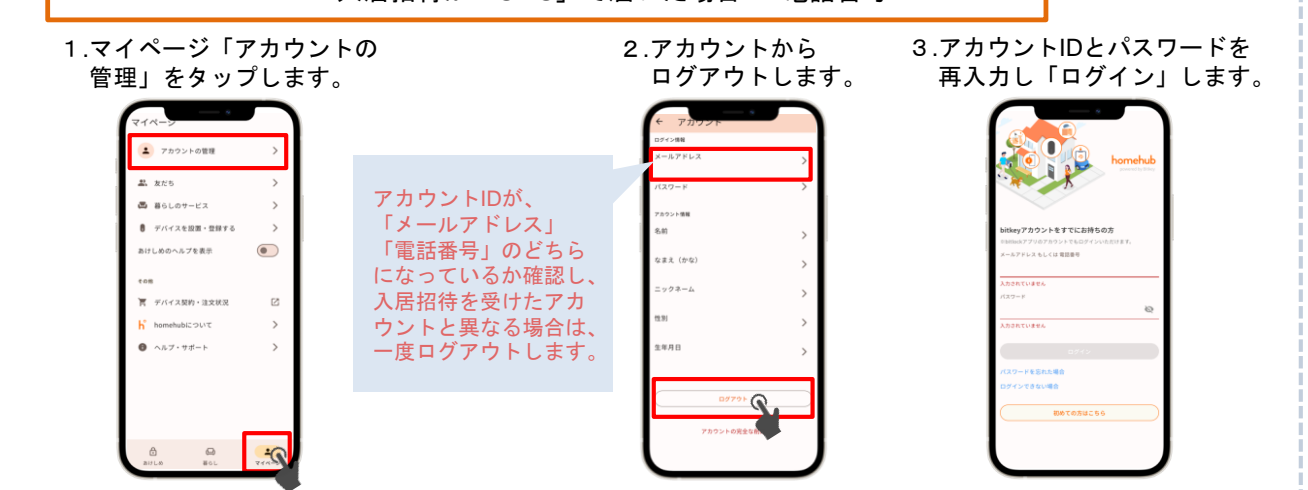

## オートロックの設定状況を確認します。

イラストの上部をタップ、 または上にスワイプします。 「

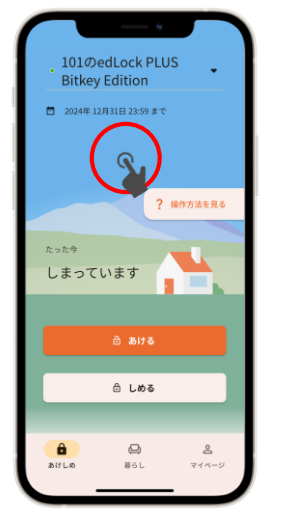

「設定」タブを開き、オート ロック設定を確認します。

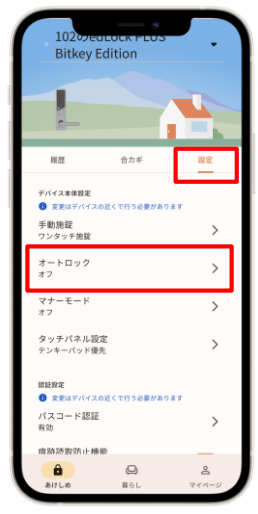

- ▶ 設定が「オン」の場合 オートロック機能により自動で施錠します。 外出時は必ずスマートフォンを所持してください。
- ▶ 設定が「オフ」の場合 スマートフォンアプリ、または設定したパスコー ドで施錠します。
- ※ いずれの場合も、万一に備え「解錠用のパスコ ード」を必ず設定してください。 (次ページ⑥参照)

# 6) homehubアプリでパスコードを登録します。

スマートフォンの紛失・電池切れ時に必要となりますので、必ず登録をお願いします。

※ 必ずスマートフォンをドアから10cm以内の距離に近づけてから実施してください。

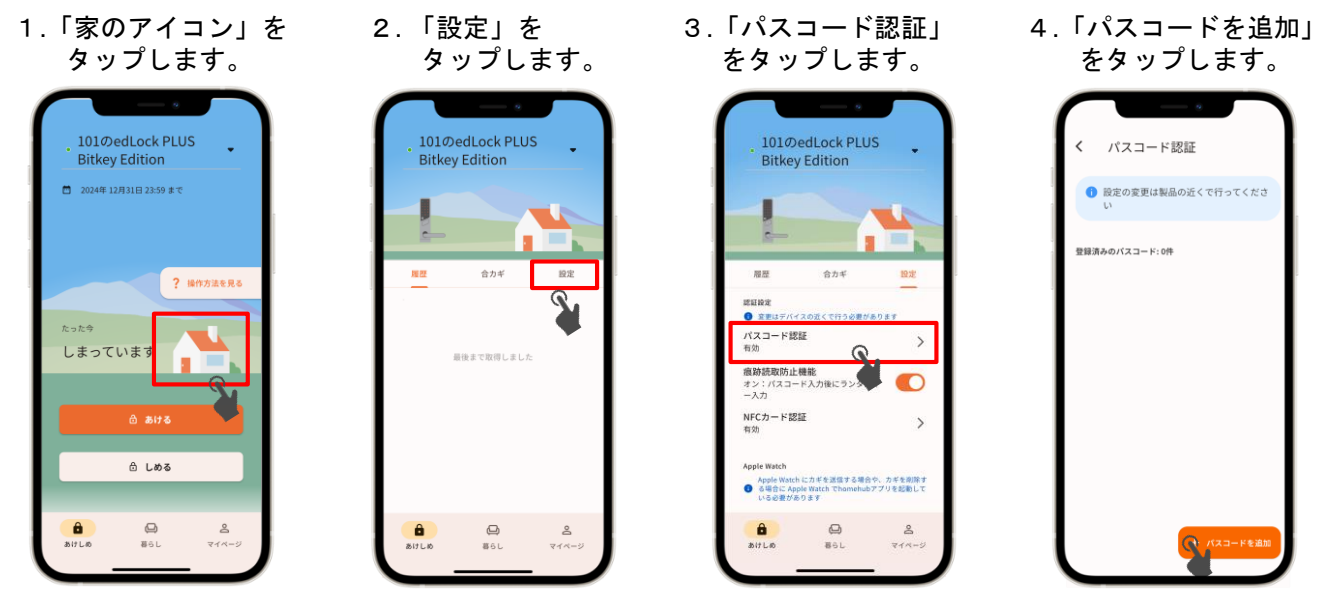

パスコードによる解錠方法

①本体左下の起動ボタンを押しテンキーを表示します。
 ②登録したパスコードを入力し、「\*」をタッチします。
 ③テンキーにランダムで表示される4桁の番号をタッチします。

以降はアプリの 案内に沿って 操作しましょう

#### ▶ 鍵の閉め方(施錠方法)

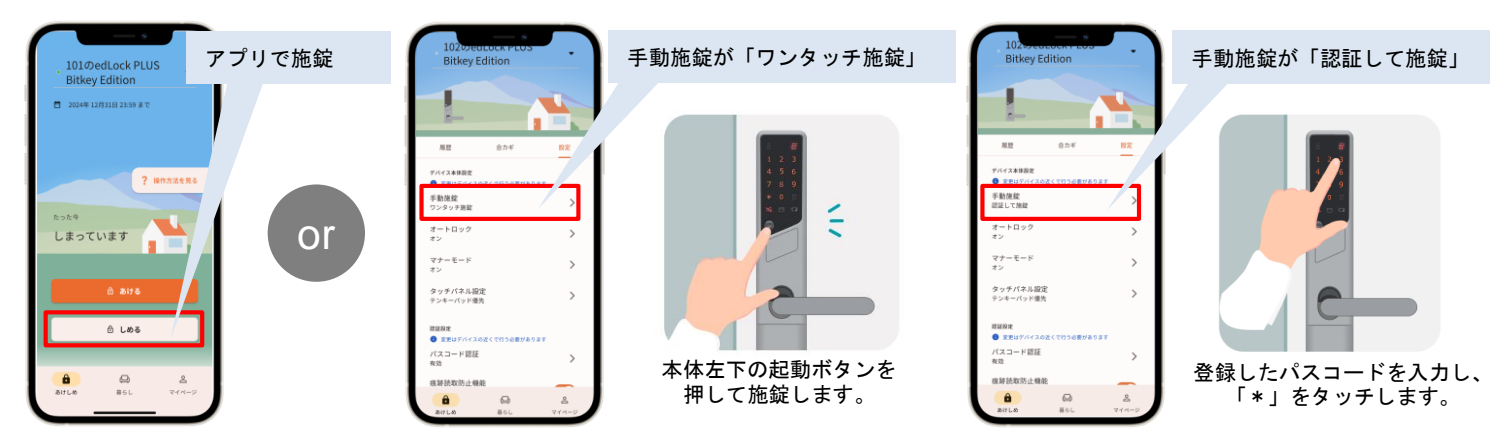

## 注意事項

| 10224400004 F 603<br>Bitkey Edition<br>単立<br>単立<br>単立<br>のが<br>ので<br>の<br>第一<br>日本<br>ので<br>の<br>で<br>の<br>で<br>の<br>で<br>の<br>の<br>で<br>の<br>の<br>で<br>の<br>の<br>の<br>の<br>の<br>の | ・スマー<br>電池は<br>その他<br>・電換方 | トロックは電池で動いています。<br>量が少なくなった際は、すぐに電泳<br>、必ず <u>単3リチウム電池</u> を使用して<br>の電池を使用すると低温時に起動し<br>れの場合はご入居者様ご自身で電泳<br>法は <u>レオパレス21FAQページ</u> を参野 | きを交換してください。<br>こください。<br>しなくなる恐れがございます。<br>むの交換をお願いします。<br>気ください。 |                                   |
|----------------------------------------------------------------------------------------------------|----------------------------|----------------------------------------------------------------------------------------------------|-------------------------------------------------------------------|-----------------------------------|
| オーナー<br>名称未現定<br>副約時間                                                                                                    | 電池残量表示                     | 電池の残量                                                                                                    |                                                                   | 回放流回                              |
| 2003年11月10日から2023年11月10日 まで<br>デバイス本体験家                                                                                                    |                            | ほぼいっぱいの容量があります                                                                                                    |                                                                   | 2000 (1997)<br>1997 - 1997 - 1997 |
| <ul> <li>● RBLF//(スの低くて行う必要があります</li> <li>手動施設</li> <li>認証して施設</li> </ul>                                                                                                    |                            | 容量が少なくなりました                                                                                                    |                                                                   |                                   |
| オートロック >                                                                                                    |                            | 容量がほとんどありません。お早めに電池を交換してください。                                                                                                    | レオパレス21FAQサイト                                                     | bitlockサポートページ                    |

※ バッテリー情報は、アプリを利用してスマートロック機器の操作(通信)を実行した際に更新されます。 ※ その他、製品、機器の操作方法等に関する詳細は、bitlockサポートページをご参照ください。

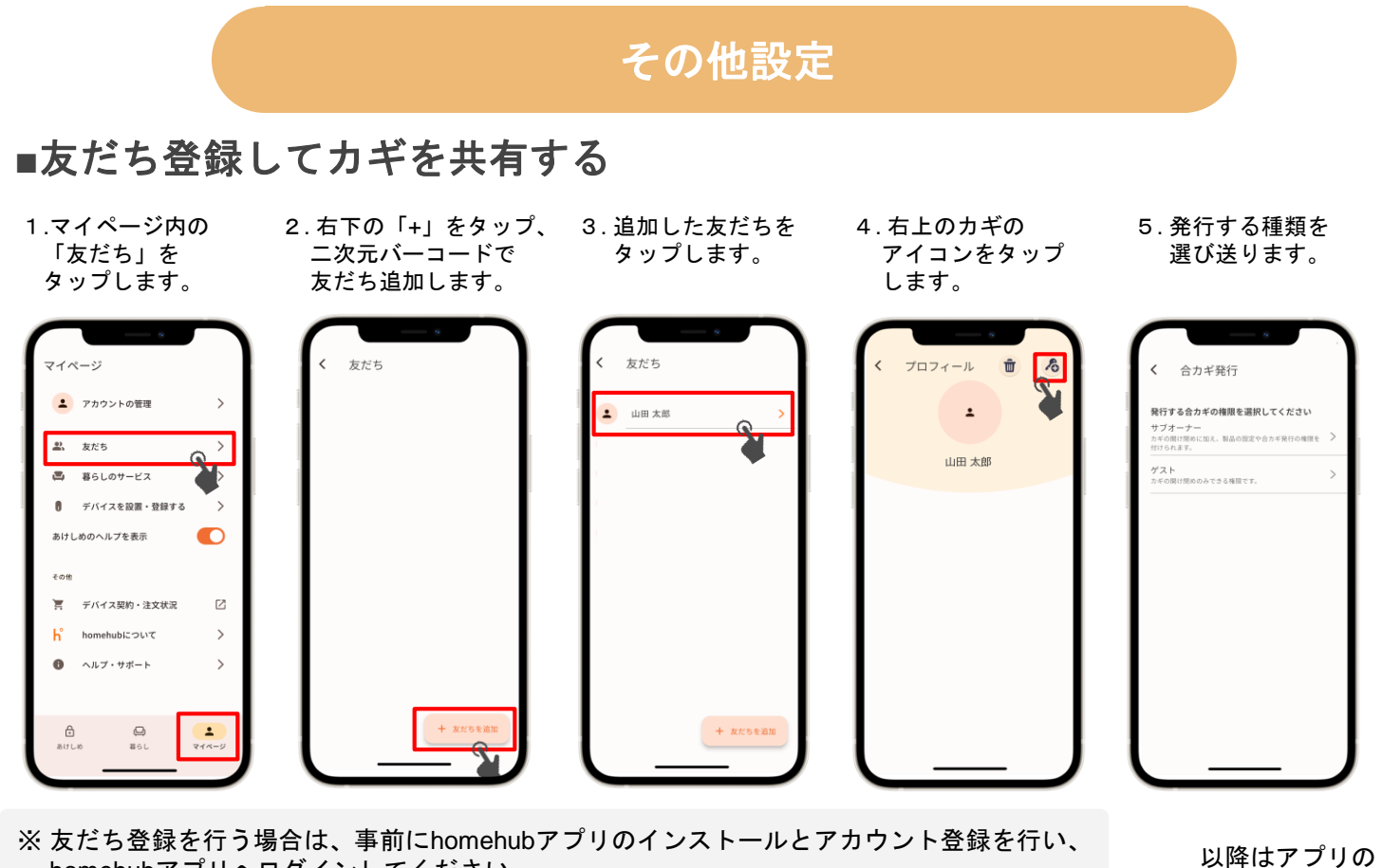

homehubアプリヘログインしてください。 ※ 家族などにカギを渡す場合は「サブオーナー」を選択、 友だちなど一時的な利用に限定してカギを共有する場合は「ゲスト」を選択します。 以降はアプリの 案内に沿って 操作しましょう

Ver.12

## ■NFCカードを登録する

※必ずスマートフォンをドアから10cm以内の距離に近づけてから実施してください。

3. 「NFCカード認証」 1.「家のアイコン」を 2. 「設定」を 4.「NFCカードを追加」 タップします。 タップします。 をタップします。 をタップします。 101のedLock PLUS 101のedLock PLUS NFCカード認証 101のedLock PLUS Bitkey Edition **Bitkey Edition Bitkey Edition**  設定の変更は製品の近くで行ってくださ 2024年 12月31日 23:59 まで 登録済みのNFCカード: 0件 服用 合力学 ? 操作方法を見る バイスの近くで行う必要があります パスコード認証 しまっていま 痕跡読取防止機能 オン:パスコード入力後にランダムキ NFCカード認証 有効 > Apple Watch ⊖ しめる Apple Watch にカギを送信する場合や、カギを別除す る場合に Apple Watch でhomehubアプリを起動して いる必要があります -110 8 おけしめ 0 86L <mark>8</mark> ج1×-以降はアプリの NFCカードによる解錠方法

 本体の起動ボタンを2回押すと、カード読み取りモードになります (テンキーが表示される場合は、もう一度起動ボタン押します)
 登録したNFCカードをリーダーにタッチ 以降はアブリの 案内に沿って 操作しましょう

※モバイルICカードは非対応となります。

お問い合わせ先

レオパレスサービスセンター

TEL:0570−006−021 受付時間:10時~18時30分